# Комплекс правил и мер по ограничению доступа детей к информации в сети Интернет с рекламой наркотических средств "Родительский контроль"

В настоящем контексте «Родительский контроль» – это комплекс правил и мер, реализованных в виде компьютерных программ и специальных услуг провайдеров по ограничению доступа детей в сети Интернет к информации с рекламой и предложением продажи наркотических средств, психотропных и сильнодействующих веществ; способах их кустарного изготовления и употребления; рекомендаций по незаконному культивированию наркосодержащих растений. Помимо этого «Родительский контроль» предполагает ограничение доступа к информации, содержащей сцены насилия, пропаганду расовой и межнациональной ненависти, информацию азартные взрослых, нецензурную игры для лексику, И т.д. Краткий обзор программных продуктов и сервисов с функцией «Родительский контроль» представлен ниже:

І. Антивирусные программы с функцией «Родительский контроль»

- 1. Антивирусная программа Dr.WEB Security Space 8.0
- 2. Антивирусная программа Dr.WEB Security Space 10.0
- 3. <u>Антивирусная программа Dr.WEB Mobile Security под управлением OS Android</u> (для мобильных устройств).
- (для мооильных устроиств). 4. Антивирусная программа Kaspersky Crystal 2.0
- 5. Антивирусная программа Kaspersky Internet Security 2013
- 6. Антивирусная программа Kaspersky Internet Security 2014
- 7. Антивирусная программа Kaspersky Internet Security 2015
- 8. Антивирусная программа Kaspersky Parental Control для Android OS и iOS
- 9. <u>Антивирусная программа ESET NOD32 Smart Security</u>

<u>II. Провайдеры, предоставляющие услугу «Родительский контроль» для стационарного и мобильного Интернета</u>

- 1. <u>ОАО «Ростелеком»</u>
- 2. <u>ОАО «МегаФон»</u>
- 3. <u>OAO «MTC»</u>
- 4. ОАО «ВымпелКом» («Билайн»)

# III. Специализированная программа родительского контроля SkyDNS

# I. Антивирусные программы с функцией «Родительский контроль»

# 1. Антивирусная программа Dr.WEB Security Space 8.0

Для включения функции родительского контроля в программе Dr.WEB Security Space 8.0 необходимо:

| 1. Выбрать вкладку «Родительский контр |
|----------------------------------------|
|----------------------------------------|

2. В фильтре отметить пункт «Наркотики».

3. После всех выполненных операций нажать кнопку «ОК» для сохранения настроек (рис. 1).

|                  | Gener                                                                                        |                                                                                      |
|------------------|----------------------------------------------------------------------------------------------|--------------------------------------------------------------------------------------|
| Пользователи     | 😝 Веб-фильтр                                                                                 |                                                                                      |
| Контроль доступа | 🔿 Без ограничений                                                                            |                                                                                      |
|                  | <ul> <li>Пользовательский</li> </ul>                                                         |                                                                                      |
|                  | 📃 Сайты для взрослых                                                                         | Терроризм                                                                            |
|                  | П Насилие                                                                                    | Нецензурная лексика                                                                  |
|                  | 📃 Оружие                                                                                     | 🖾 Чаты                                                                               |
|                  | 🖾 Азартные игры                                                                              | Электронная почта                                                                    |
|                  | И Наркотики                                                                                  | 📃 Социальные сети                                                                    |
|                  | Фильтр позволяет вам самостояти<br>хотите разрешить или запретить в<br>Белый и черный списки | ельно указывать сайты, просмотр которых вы<br>вне зависимости от других ограничений. |
|                  | Справка                                                                                      | ОК Отменить                                                                          |

Рис.1

Программа также позволяет формировать собственный список Web-сайтов, доступ к которым должен быть запрещен. Для создания списка необходимо нажать кнопку «Белый и черный список» и в открывшемся окне в разделе «Черный список» указать подлежащие ограничению сайты.

После настройки «Родительского контроля» Web-страницы, содержащие запрещенную информацию, будут блокироваться. Пример блокировки сайта представлен на рис. 2.

|                       | URL 3at                       | блокирован Родительским контролем Dr.Web                                                     |
|-----------------------|-------------------------------|----------------------------------------------------------------------------------------------|
| -                     | Причина:                      | Наркотики                                                                                    |
|                       | Дата:                         | 03.07.2013 16:15                                                                             |
| родители              | ьский контрол                 | ть Dr.Web настроен так, чтобы блокировать ресурсы из категории «Наркотики».                  |
| Вы може<br>гом, как ( | те изменить п<br>отключить бл | зараметры блокировки в настройках Родительского контроля Dr.Web. Подробнее о<br>окировку URL |
|                       |                               |                                                                                              |

Рис. 2

| Полная     | информация      | 0     | Dr.WEB       | Security    | Space | 8.0 | размещена | на | сайте: |
|------------|-----------------|-------|--------------|-------------|-------|-----|-----------|----|--------|
| http://sup | port.drweb.com/ | /ques | tions/parent | tal/?Ing=ru |       |     |           |    |        |

Назад

# 2. Антивирусная программа Dr.WEB Security Space 10.0

Для включения функции «Родительский контроль» в программе Dr.Web Security Space 10.0 необходимо:

1. Запустить программу Dr.Web Security Space 10.0 и снять защиту путем нажатия на отображаемую в виде замка кнопку (рис. 3).

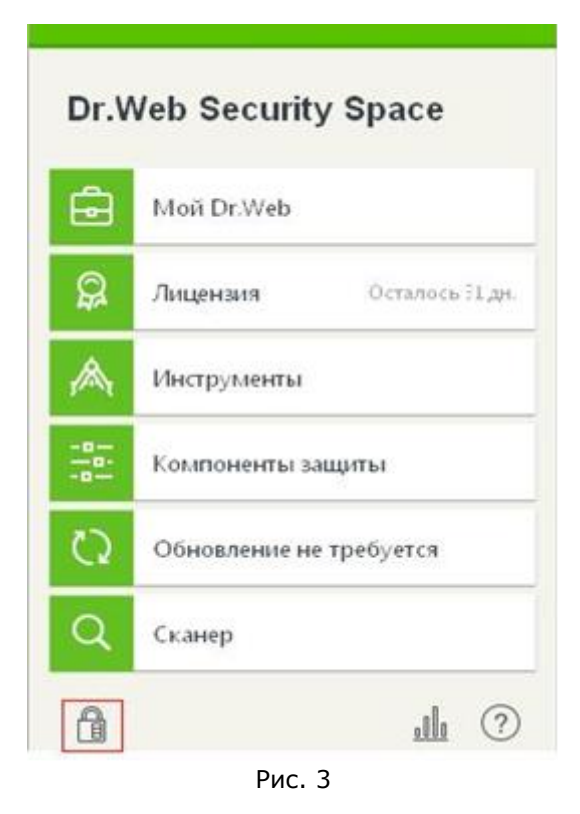

2. Для перехода в режим «Настройки» нажать на кнопку, отображаемую в виде шестерни (рис. 4).

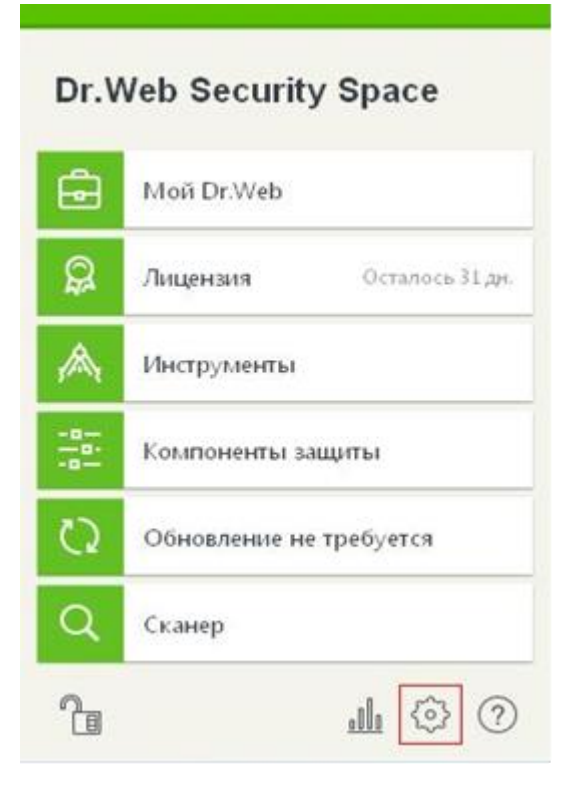

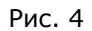

3. В меню настройки выбрать вкладку «Родительский контроль» (рис. 5).

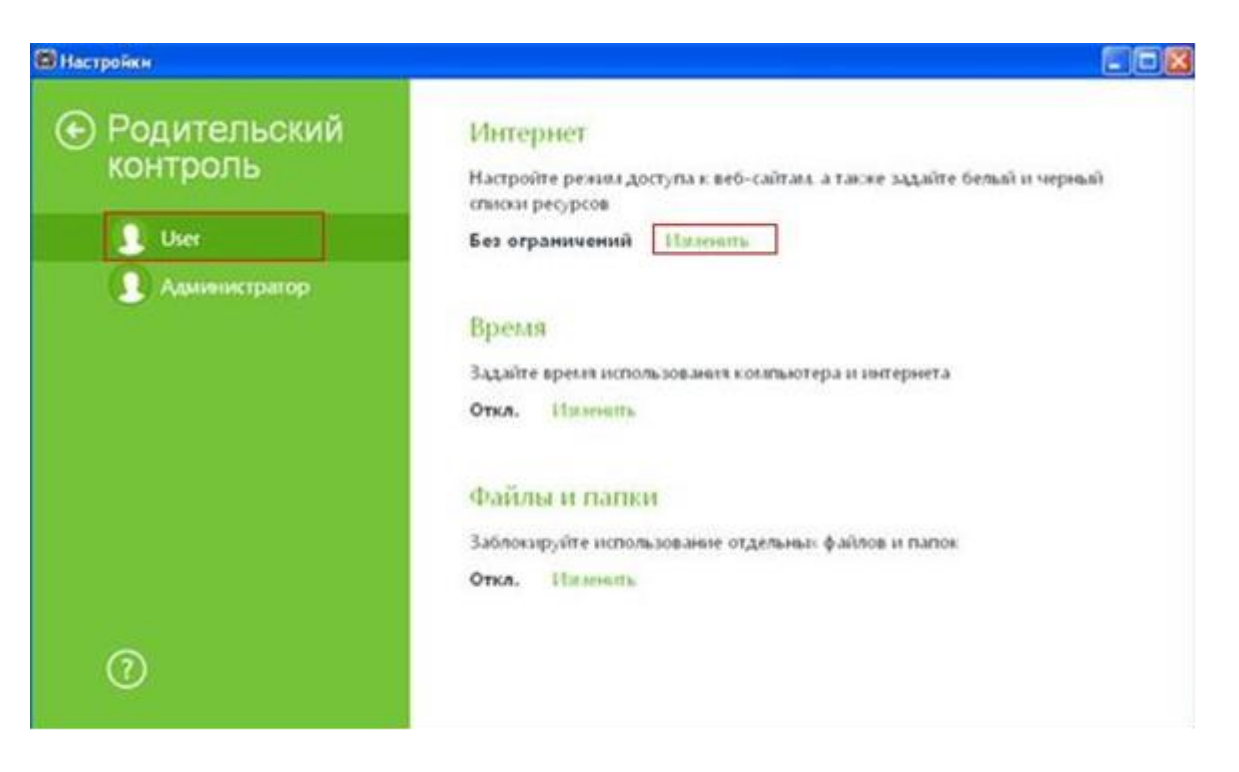

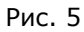

4. В меню настройки функции «Родительский контроль» необходимо выбрать пользователя, для которого устанавливается контроль и в разделе «Интернет» нажать кнопку «Изменить» (в качестве примера приведена учетная запись пользователя «User») (рис. 6).

| Настройкн     |                                                         |                                                            |       |
|---------------|---------------------------------------------------------|------------------------------------------------------------|-------|
| ⊙ 🚺 User      | Режим работы                                            |                                                            |       |
| Интернет      | Блокировать по категориям                               | ~                                                          |       |
| Время         | <ul> <li>Сайты для взрослых</li> <li>Насилие</li> </ul> | <ul> <li>Терроризм</li> <li>Нецензурная лексика</li> </ul> |       |
| Файлы и папки | <ul> <li>Оружие</li> <li>Азартные игры</li> </ul>       | Цаты<br>Почта                                              |       |
|               | Наркотики                                               | Социальные сети                                            |       |
|               | Белый и черный списки                                   |                                                            |       |
|               | Безопасный поиск                                        |                                                            |       |
|               | Автоматически включать функции                          | ю безопасного поиска в поисковых сис                       | темах |
| ୍             | Вкл.                                                    |                                                            |       |
|               |                                                         |                                                            |       |
|               |                                                         |                                                            |       |

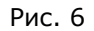

5. В разделе «Режим работы» выбрать пункт «Блокировка по категориям» и отметить категорию «Наркотики». В разделе «Безопасный поиск» перевести в положение «Вкл.» переключатель «Автоматически включать функцию безопасного поиска в поисковых системах» (рис. 7).

| 🕲 Настройки                                                  |                                                                                                    |
|--------------------------------------------------------------|----------------------------------------------------------------------------------------------------|
| Настройки<br>Основные<br>Родительский контроль<br>Исключения | Пароль<br>Защащать паролем настройка Dr.Web<br>Откл.                                                                                                    |
| Компоненты защиты                                            | Управление настройками<br>Вы можете сохранить настройки продукта на жесткий диск в виде файла<br>импортировать ис из файла или восстановить настройки по умолчанию.<br>Изменить 💙 |
| 0                                                            |                                                                                                    |

Рис. 7

Полная информация о Dr.WEB Security Space 10.0 размещена на сайте:

support.drweb.ru/questions/parental/

products.drweb.ru/home/security\_space/version10/

Назад

# 3. Антивирусная программа Dr. WEB Mobile Security под управлением OS Android (для мобильных устройств).

Функция «Родительский контроль» поддерживается только на OS Android версий 4.0-4.4. Доступ к ресурсам сети Интернет контролируется специальным URL-фильтром Cloud Checker. Он позволяет оградить пользователя мобильного устройства от нежелательных Интернет-ресурсов. Cloud Checker контролирует доступ к ресурсам в сети Интернет только через встроенный в OS Android браузер, а также браузеры Google Chrome, Google Chrome Beta, Next, Amazon Silk, Яндекс.Браузер, Boat Browser и Boat Browser Mini.

1. Запустить Dr.Web Mobile Security. В меню приложения перейди в категорию «Cloud Checker» (рис. 8).

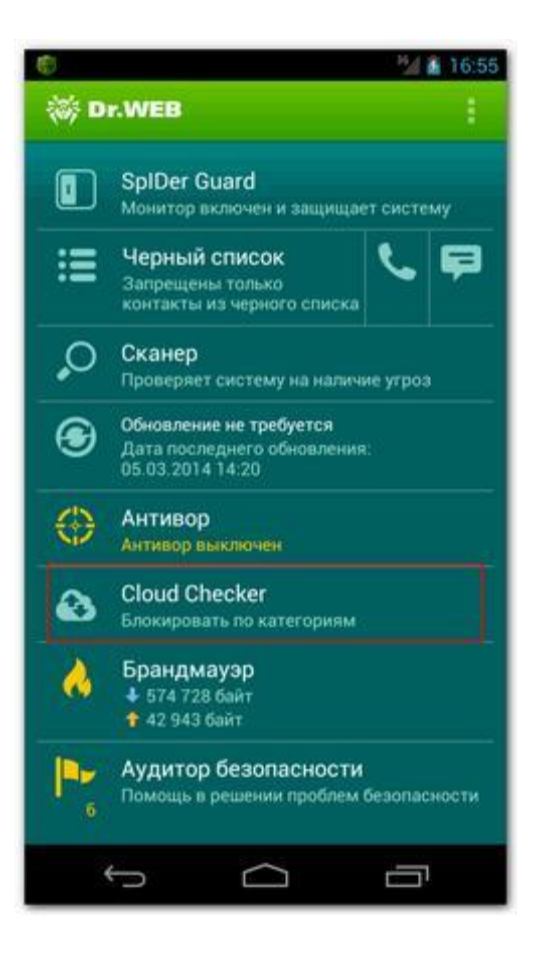

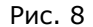

2. Отметить категорию «Наркотики» и убедиться, что включен переключатель «Cloud Checker» (рис. 9).

| С помощью URL-фильтра Cloud Checker м<br>ограничить доступ к различным категория<br>нерекомендованных к просмотру и потень<br>опасных веб-сайтов. | ржно<br>м<br>рмально |
|----------------------------------------------------------------------------------------------------|----------------------|
| Поддерживаемые браузеры: встроенный<br>Android, Google Chrome, Next, Boat Browser,<br>Browser Mini, Amazon Silk.                                  | 5payaep<br>Boat      |
| Cloud Checker                                                                                                    |                      |
| Включить/Отключить URL-фильтр                                                                                                    |                      |
| САТЕГОРИИ                                                                                                    |                      |
| Чаты                                                                                                    |                      |
| Наркотики                                                                                                    | <b></b>              |
| Электронная почта                                                                                                    |                      |
| Азартные игры                                                                                                    |                      |
|                                                                                                    | Π                    |

Рис. 9

Полная информация о Dr.Web Mobile Security размещена на сайте:

download.drweb.ru/android/

download.geo.drweb.com/pub/drweb/android/pro/HTML/ru/index.html

#### Назад

#### 4. Антивирусная программа Kaspersky Crystal 2.0

Для включения функции родительского контроля в программе Kaspersky Crystal 2.0 необходимо: 1. Зайти в раздел «Родительский контроль». 2. Выбрать пользователя, которому необходимо настроить уровень контроля, нажав кнопку «Выбрать уровень контроля» (в качестве примера приведена учетная запись пользователя «User») (рис. 10).

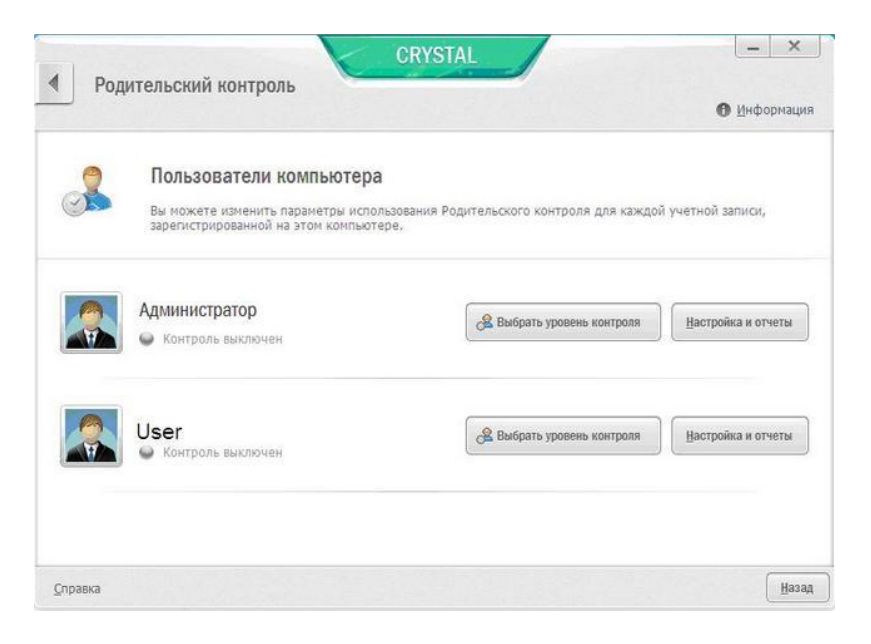

Рис. 10

3. В окне «Уровень контроля для пользователя: User» выбрать один из предлагаемых уровней контроля: «Профиль «Ребёнок»» или «Профиль «Подросток»», в которых по умолчанию включена для ограничения категория Web-сайтов, содержащих нежелательную информацию о наркотиках (рис.11).

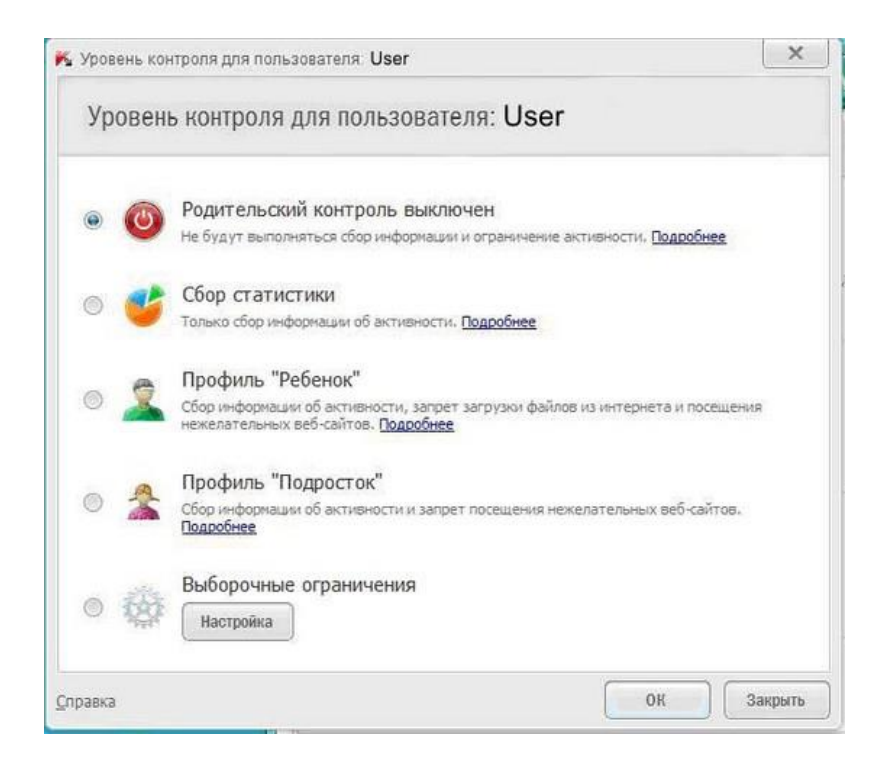

Рис. 11

Для сохранения настроек необходимо нажать кнопку «ОК». (рис. 12).

| Уровен | K Родительский контроль                                                                            | Настройка Отчеты — 🗆 🗙                                                                                                    | зфорнаци |
|--------|----------------------------------------------------------------------------------------------------|----------------------------------------------------------------------------------------------------|----------|
| • •    | User<br>Параметры учетной записи<br>Использование компьютера<br>Запуск программ                    | Контроль посещения веб-сайтов<br>Вы можете контролыровать, какие веб-сайты посещет пользователь, а также ограничивать<br>доступ к веб-сайтам в зависимости от их содгржимого.<br>В включить безопасный поиск<br>Включить контроль | ol,      |
| • 🙎    | <ul> <li>Использование интернета</li> <li>Посещение веб-сайтов</li> <li>Загрузка файлов</li> </ul> | Запрет веб-сайтов<br>© запретить сидиощие категории кеб-сайтов:<br>Пиблик с сили кес                                                                                                    | і отчеты |
| 0 🔮    | <ul> <li>ВМ-переписка</li> <li>Социальные сети</li> <li>Личные дзяные</li> </ul>                   | Порнография, зоротика Оружие Аноникиные прокон-серееры<br>Нелегальное ПО Азартные игры Платежные окстемы<br>Унаростики Интернет-почта Орумы и чаты<br>Житериет-почта Орумы и чаты                                                 | готчеты  |
| •      | <ul> <li>Kilko vessie chosa</li> </ul>                                                             | <ul> <li>Неценорная лекона</li> <li>Социальные сети</li> <li>Запретить посещение всех веб-сайтов, кроие разрешенных в списке исключений</li> <li>Ком ви используете проски-сереер, добавые его в список разрешенных</li> </ul>    |          |
| правка |                                                                                                    | (Borrovews (0)                                                                                                    | Haa      |

Программа Kaspersky Crystal 2.0 позволяет также настроить уровень контроля самостоятельно, выбрав пункт «Выборочные ограничения» с последующим нажатием кнопки «Настройка». В появившемся окне необходимо выбрать раздел «Посещение Web-сайтов» отметить категорию «Наркотики»

| Полная      | информация      | 0 | Kaspersky | Crystal | 2.0 | размещена | на | сайте: |
|-------------|-----------------|---|-----------|---------|-----|-----------|----|--------|
| support.kas | spersky.ru/7905 |   |           |         |     |           |    |        |

Назад

#### 5. Антивирусная программа Kaspersky Internet Security 2013

Для включения функции родительского контроля в программе Kaspersky Internet Security 2013 необходимо:

1. Запустить программу и нажать кнопку «Родительский контроль» (рис. 13).

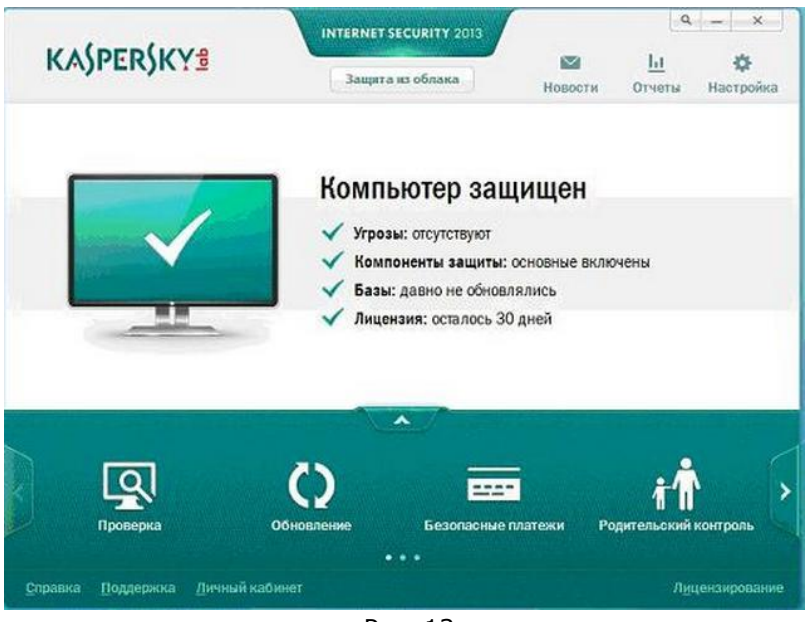

Рис. 13

2. В окне «Родительский контроль» выбрать пользователя, отметить пункт «Наркотики» и нажать кнопку «ОК» (рис. 14).

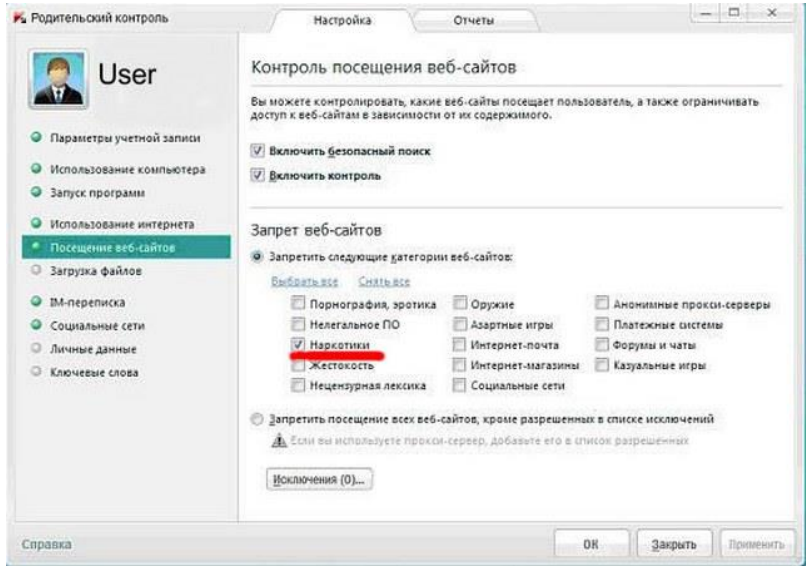

Рис. 14

Блокировка отдельных Web-сайтов также может производиться добавлением их в «Черный список». При блокировке сайта программа выдает сообщение соответствующей формы (рис. 15).

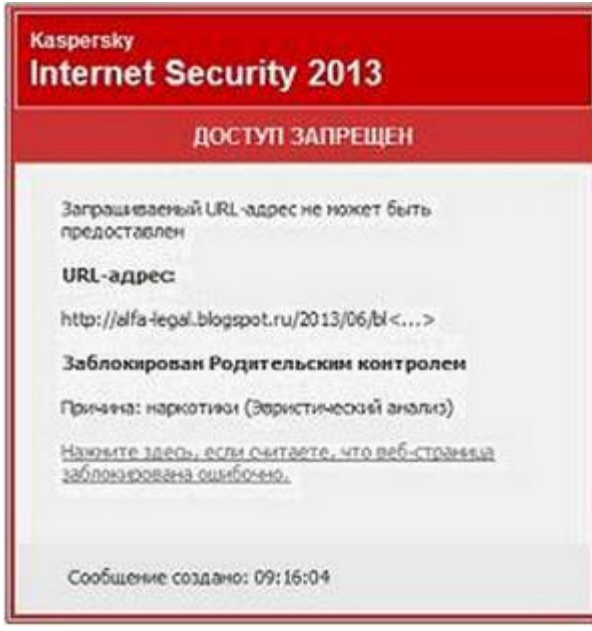

Рис. 15

Полная информация о программе Kaspersky Internet Security 2013 размещена на сайте:

http://support.kaspersky.ru/8059

<u>Назад</u>

# 6. Антивирусная программа Kaspersky Internet Security 2014.

Для активации компонента «Родительский контроль» в программе Kaspersky Internet Security 2014 необходимо выполните следующие действия:

1. В основном окне «Kaspersky Internet Security 2014» необходимо нажать на кнопку «Стрелка вверх» (рис.16).

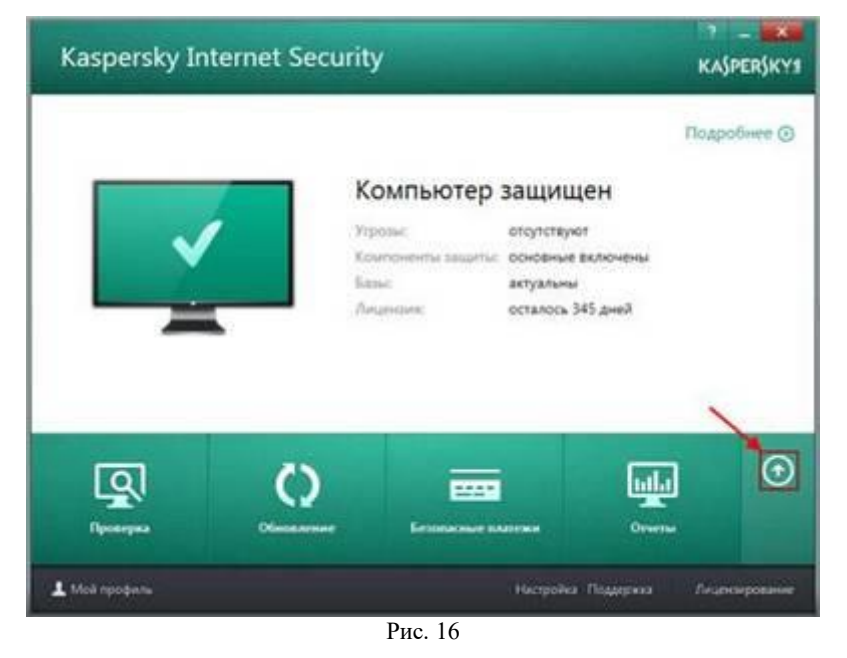

2. В списке компонентов нажать на кнопку «Родительский контроль» (рис.17).

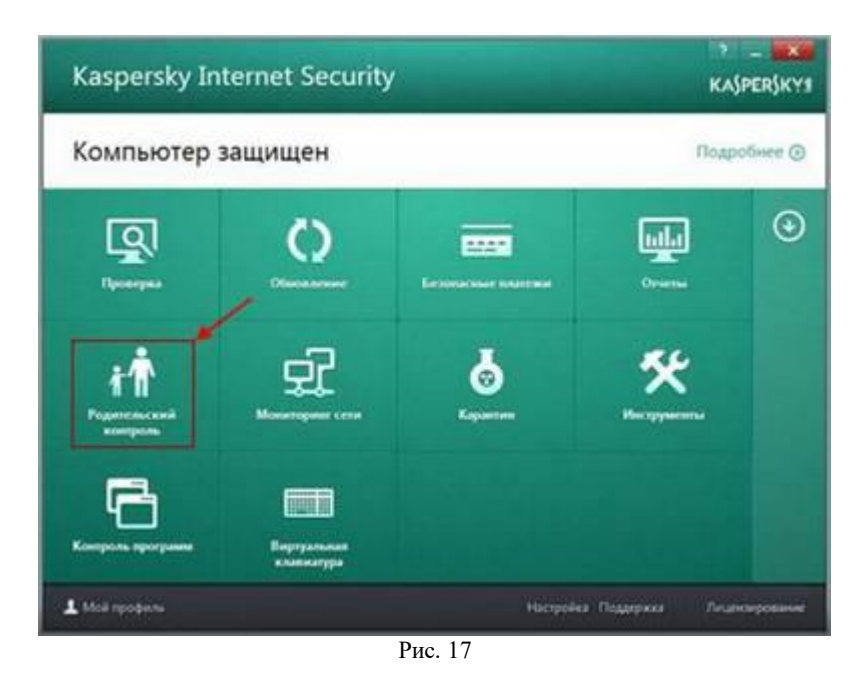

3. Если для компонента был установлен пароль, необходимо ввести пароль и нажать на кнопку «Войти» (рис. 18).

| ۲    | Каценіц Internet Security<br>Родительский контроль                                                                                                    | rajperjkyj          |
|------|----------------------------------------------------------------------------------------------------|---------------------|
|      | Введите пароль<br>Для досуга к параметрам / отчетам Родительского<br>контроля необходимо веести пароль.<br>1<br>Зепожнить пароль на эту сессию<br>2<br>Войть |                     |
| 1 Mo | kopodenie Hacipolika Flogan                                                                                                    | раха Пациканрование |

Рис. 18

4. Активировать компонент «Родительский контроль» передвижением переключателя «Родительский контроль» (рис.19).

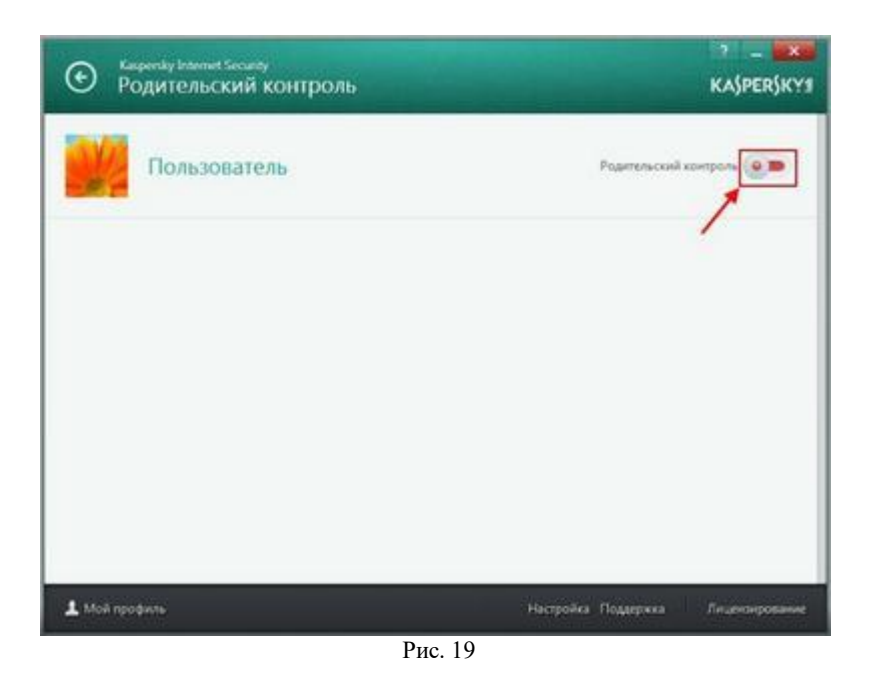

5. В окне «Родительский контроль», в блоке «Интернет», нажать на ссылку «Настройка» (рис. 20).

| Польковтель, техникй польк                     | arres                                                                                    | Pagerencosi sosrpora                                                                                                    |
|------------------------------------------------|------------------------------------------------------------------------------------------|----------------------------------------------------------------------------------------------------|
| Компьютер                                      | Программы                                                                                | Интернет                                                                                                    |
| Остаток времени 15:51                          |                                                                                          | Времени потрачено 00:00                                                                                                    |
| Denteroù senort 00:00                          | Channe nych Qermaie mae ne<br>Interpreteral                                              | becibios 0                                                                                                    |
| времени потрачено 08.08                        |                                                                                          |                                                                                                    |
| Ropolwee. Hacroolea                            | Подробник, Настройка                                                                     | Rogodiwe. Hacipolica                                                                                                    |
| Общение                                        | Контроль содержания                                                                      | Профиль                                                                                                    |
| Новых контактов (<br>Таблокировано сообщений ( | Заблосировано лопълов 0<br>передачи ленина данния<br>Заблосировано запрещенния 0<br>слов | Выборочные огранителия.<br>Выполняется сбор данные о<br>дайствие польсователя.<br>Попытки польсователя.<br>Попытки посещения<br>несеклителяния воб сайтуя<br>будут бликироваться. |
| Hacrpolika                                     | Dogoolwee. Hampolika                                                                     | Maxeevina repoduera                                                                                                    |

Рис. 20

6. Осуществить запрет доступа пользователю к отдельным категориям веб-сайтов выбором пункта «Веб-сайты для взрослых» и нажать на ссылку «Выбрать категории веб-сайтов» (рис. 21).

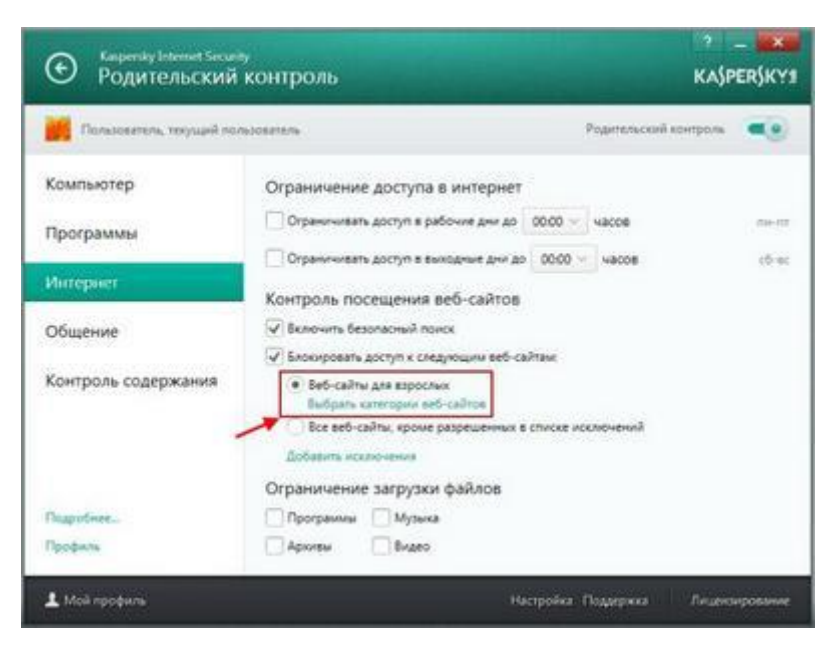

Рис. 21

7. В окне «Блокировать доступ к категориям веб-сайтов» отметить категорию «Наркотики» (рис. 22).

| ✓Порнография, зротика ✓Наркотики | Сорумы и чаты              | 🔲 Казуальные игры                 |
|----------------------------------|----------------------------|-----------------------------------|
| Наркотики                        | and a second second second |                                   |
|                                  | Counternate cetter         | 🖌 Аноничные прокол-серверы        |
| V Hacknee                        | Интернет-почта             | Платежные системы                 |
| Оружие                           |                            | Нелегальное программное обеспечен |
| ✓ Азартные игры                  |                            | П Интернет-магазины               |
| Нецентурная лексика              |                            |                                   |
|                                  |                            |                                   |

Рис. 22

Полная информация о Kaspersky Internet Security 2014 размещена на сайте:

| http://support.kaspersky.ru/10184#b | lock2 |
|-------------------------------------|-------|
| http://support.kaspersky.ru/10183   |       |

#### <u>Назад</u>

#### 7. Антивирусная программа Kaspersky Internet Security 2015.

Для включения функции «Родительский контроль» в программе Kaspersky Internet Security 2015 необходимо:

1. Запустить программу Kaspersky Internet Security 2015 и выбрать поле «Родительский контроль» (рис. 23).

| Kaspersky Internet Security     | ? _ ×<br>KA\$PER\$KY\$                                             |
|---------------------------------|--------------------------------------------------------------------|
| Компьютер защищен               | Подробнее 🕥                                                        |
| Проверка                        | Обновление                                                         |
| Безопасные платежи              | <b>† П</b><br>Родительский контроль                                |
| Мой профиль Поддержка Настройка | Показать дополнительные инструменты 🕥<br>Лицензия: осталось 8 дней |

Рис. 23

2. Установить пароль (запомнить его для последующего использования) и нажать на кнопку «Войти» (рис. 24).

| ¢       | Казрензку Internet Security<br>Родительский контроль                                                                                                    | ? – ×<br>KA\$PER\$KY\$      |
|---------|----------------------------------------------------------------------------------------------------|-----------------------------|
|         | Введите пароль<br>Для доступа к параметрам / отчетам Родительского<br>контроля необходимо ввести пароль.<br>1<br>3апомнить пароль на эту сессию<br>2<br>Войти |                             |
| Мой про | филь Поддержка Настройка                                                                                                    | Лицензия: осталось 355 дней |

Рис. 24

3. Нажать на ссылку «Настроить ограничения» для необходимой учетной записи (рис. 25).

| <ul> <li>Казреляку Internet Security</li> <li>Родительский контроль</li> </ul>                                                      | ? _ ×<br>KA\$PER\$KY <sup>®</sup>                             |
|----------------------------------------------------------------------------------------------------|---------------------------------------------------------------|
| Попьзователь<br>Настроить ограничения<br>Посмотреть отчет                                                                           | Родительский контроль 🥌                                       |
|                                                                                                    |                                                               |
|                                                                                                    |                                                               |
| Вы можете настраивать параметры Родительского контроля для кажд<br>новой учетной записи воспользуйтесь Панелью управления Microsoft | ой учетной записи Microsoft Windows. Для создания<br>Windows. |
| Мой профиль Поддержка Настройка                                                                                                    | Лицензия: осталось 355 дней                                   |

Рис. 25

4. В окне «Родительский контроль» в разделе «Интернет» выбрать «Веб-сайты для взрослых» и нажать на ссылку «Выбрать категории веб-сайтов» (рис. 26).

| Казреску internet Security<br>Родительский | контроль                                                                                                    | ? – ×<br>KASPERSKYS    |
|--------------------------------------------|----------------------------------------------------------------------------------------------------|------------------------|
| Пользователь, текущий по                   | naceatena Pi                                                                                                    | одительский контроль 🔍 |
| Компьютер                                  | Ограничение доступа в интернет                                                                                                    |                        |
| Программы                                  | Ограничивать доступ в рабочие дни до 00.00 🗸 часов и                                                                                                    | в день                 |
| Интернет                                   | Ограничивать доступ в выходные дни до 0000 У часов<br>Контроль посещения веб-сайтов                                                                                                    | і в день               |
| Общение                                    | Включить безопасный поиск                                                                                                    |                        |
| Контроль содержания                        | 2<br>2<br>2<br>2<br>5 локировать доступ к следующим веб-сайтам:<br>• Веб-сайты для вэрослых<br><u>Выбрать категории веб-сайтов</u><br>Все веб-сайты, кроме разрешенных в списке исключен | ий                     |
| Подробнее<br>Профиль                       | Добавить исключения<br>Ограничение загрузки файлов<br>Программы Музыка<br>Архивы Видео                                                                                                   |                        |

Рис. 26

6. В окне «Блокировать доступ к категориям веб-сайтов» отметить категорию «Алкоголь, табак, наркотические и психотропные вещества» (рис. 27).

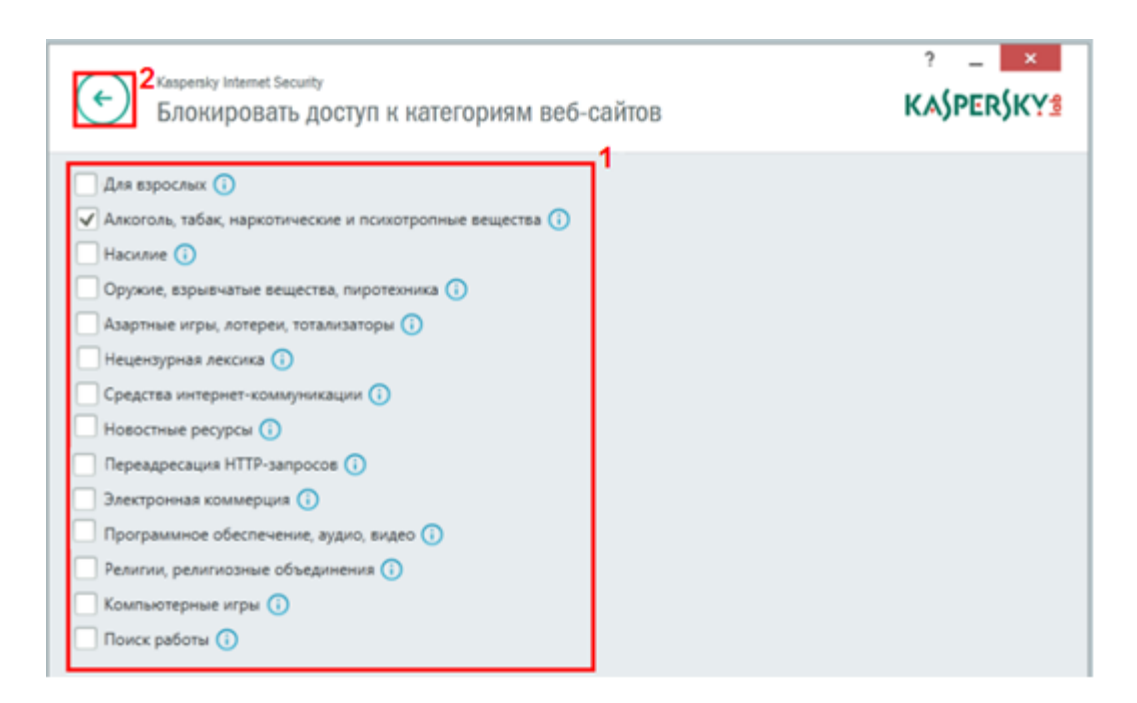

Рис.27

Полная информация о Kaspersky Internet Security 2015 размещена на сайте:

support.kaspersky.ru/11144#block1

www.kaspersky.ru/internet-security-downloads

Назад

# 8. Антивирусная программа Kaspersky Parental Control для Android OS и iOS

Приложение является бесплатным.

«Лаборатория Касперского» выпустила бета-версию приложения «Родительский контроль» для мобильных устройств с Android и iOS. Новые решения предназначены для защиты детей от нежелательного контента в Интернете, а версия для Android также обеспечивает возможность контроля использования программ на их смартфонах и планшетах (рис. 28).

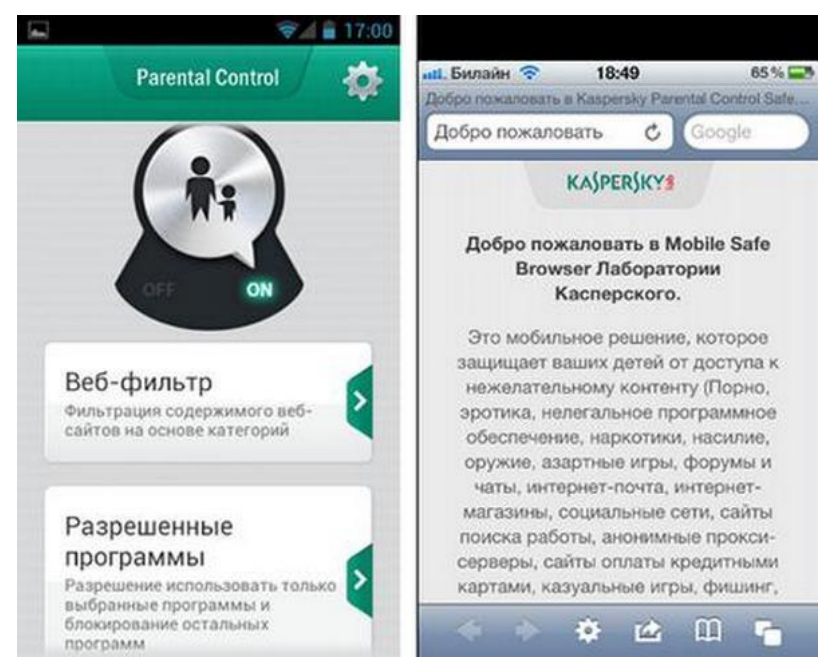

Рис. 28

«Родительский контроль» для Android позволяет оградить детей от нежелательного контента в Интернете, а также дает родителям возможность определить круг доступных ребенку приложений. Продукт позволяет устанавливать ограничения на доступ к таким потенциально опасным категориям Web-сайтов как, например, ресурсы для взрослых, порталы, содержание которых связано с наркотиками, насилием, азартными играм и т.д. Запрещенные или вредоносные сайты блокируются автоматически. В продукте используется облачная система категоризации Web-сайтов в рамках Kaspersky Security Network (KSN). Кроме того, «Родительский контроль» дает возможность разрешить или ограничить использование тех или иных приложений, установленных на устройстве. Доступ к изменению настроек защищен паролем. Продукт совместим со смартфонами и планшетами под управлением OS Android 2.2 и выше.

Продукт для iOS — Safe Browser — блокирует нежелательные сайты. Фильтрация контента по аналогии с решением для Android обеспечивается облачной системой в составе Kaspersky Security Network. С помощью стандартных настроек iOS родители могут сделать SafeBrowser единственным браузером, который может использоваться ребенком. «Родительский контроль» для Android доступен в Android Market. Safe Browser для iOS в App Store. Оба продукта бесплатны до окончания бета-тестирования.

Полная информация о программах Kaspersky Parental Control для OS Android и iOS размещена на сайтах:

http://www.kaspersky.ru/downloads anti-virus mobile enterprise edition http://support.kaspersky.ru/mobile

# <u>Назад</u>

# 9. Антивирусная программа ESET NOD32 Smart Security.

1. Запустить программу ESET NOD32 Smart Security и перейди в меню «Настройки» (рис. 29).

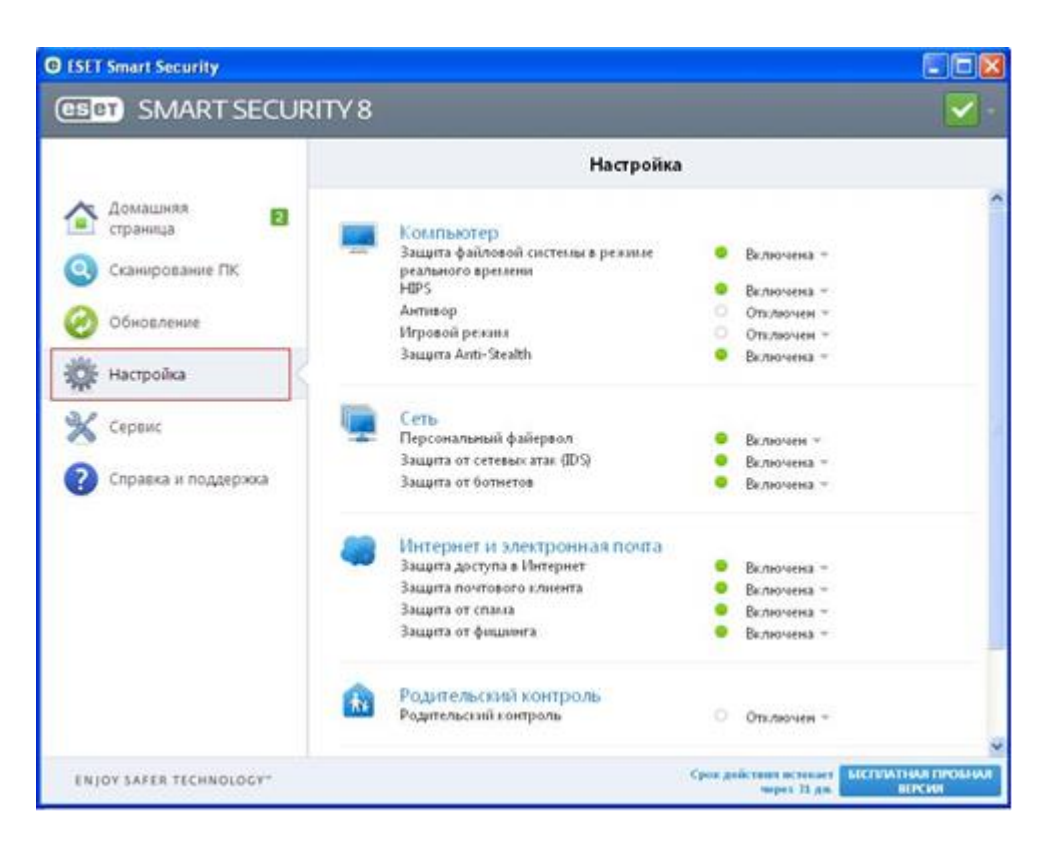

Рис. 29

2. Включить функцию «Родительский контроль» и перейти по ссылке «Родительский контроль» (рис. 30).

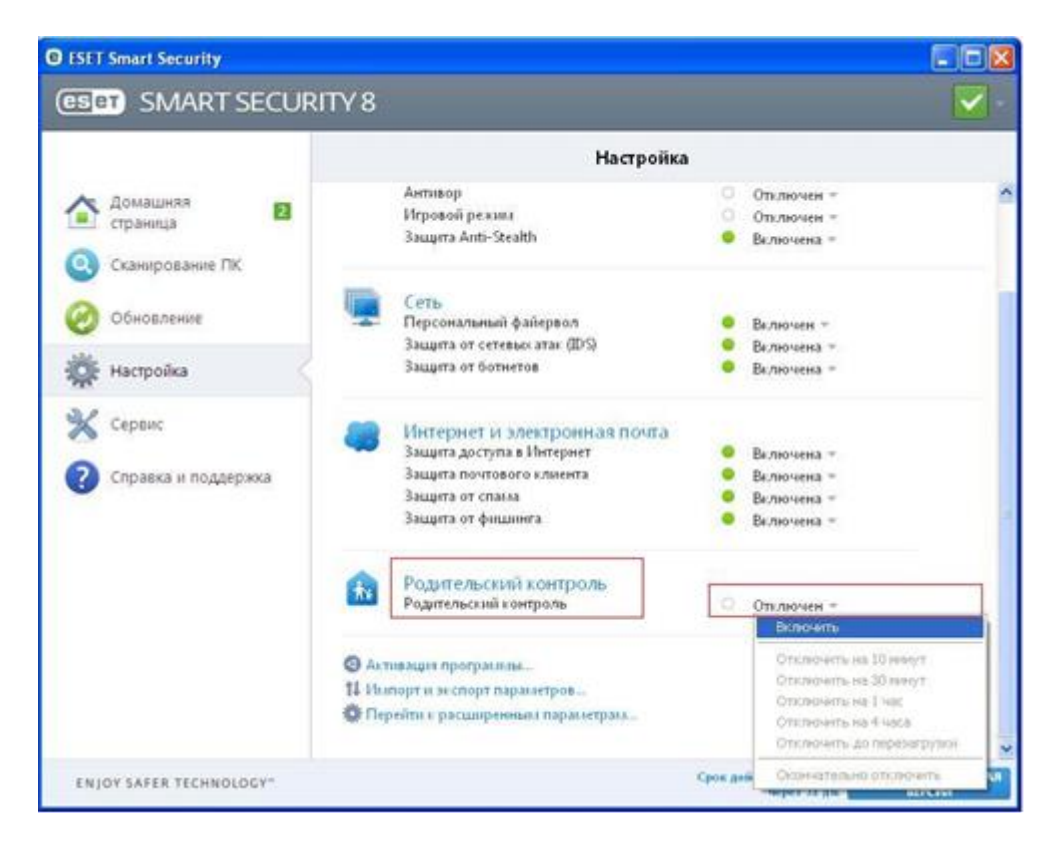

Рис. 30

3. В меню настройки функции «Родительский контроль», выбрать пользователя и нажать на ссылку «Не определено» (в качестве примера приведена учетная запись пользователя «User») (рис. 31).

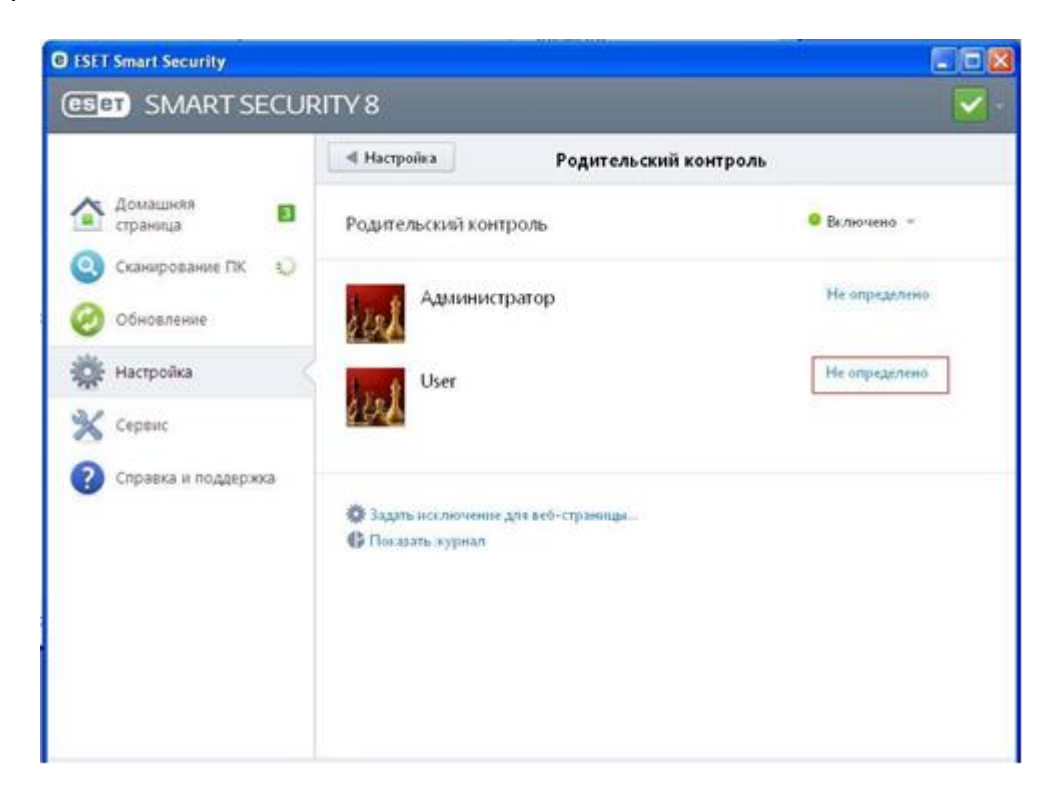

Рис. 31

4. В окне «Настройка учетной записи» указать возраст пользователя для которого устанавливается ограничения (рис. 32).

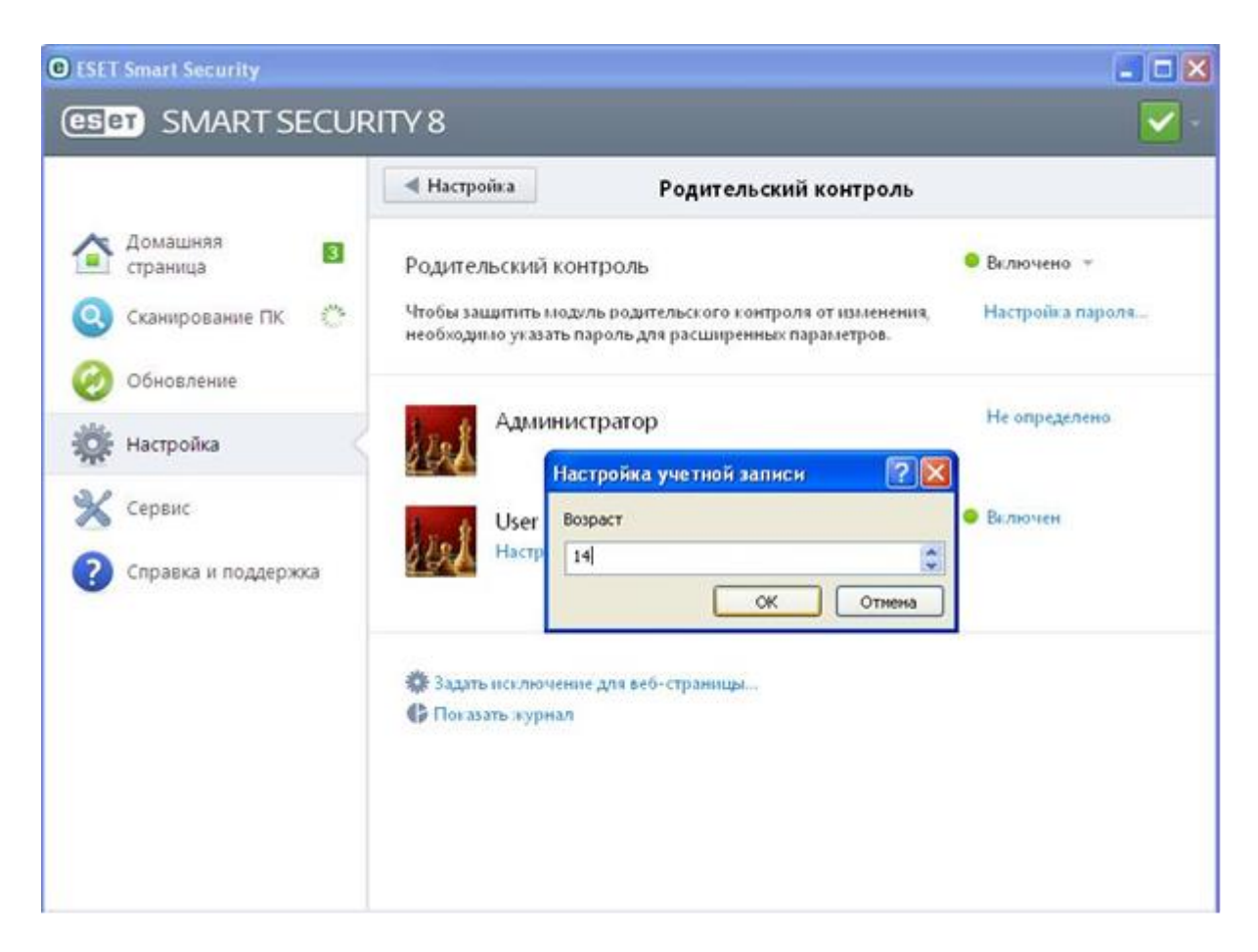

Рис. 32

5. У выбранного пользователя нажать на ссылку «Настройка» (рис. 33).

| C ESET Smart Security |                                                                                                    |                  |
|-----------------------|----------------------------------------------------------------------------------------------------|------------------|
| (CSPT) SMART SECUR    | ITY 8                                                                                                    | -                |
|                       | Настройка Родительский контроль                                                                                     |                  |
| Домашняя 🛛 🛐 👔        | Родительский контроль                                                                                               | 😑 Включено 👻     |
| 🔇 Сканирование ПК     | Чтобы защитить модуль родительского контроля от изменения,<br>необходимо указать пароль для расширенных параметров. | Настройка пароля |
| Обновление            |                                                                                                    |                  |
| 🌞 Настройка           | Администратор                                                                                                    | не определено    |
| 💥 Сервис              | User (14 лет)                                                                                                    | • Включен        |
| Справка и поддержка   | Настройка                                                                                                    |                  |
| -                     | Задать исключение для веб-страницы                                                                                  |                  |
|                       | 🚯 Показать журнал                                                                                                   |                  |

Рис. 33

6. В окне «Родительский контроль» на вкладке «Фильтрация содержимого веб-страниц» отметить категорию «Преступления и наркотики» и нажать на кнопку «ОК» (рис. 34).

| User                                 |                                      |                                   | Справка (ӨЗө |
|--------------------------------------|--------------------------------------|-----------------------------------|--------------|
| ильтрация содержимого веб-страниц    | Заблокированные и разрешенные веб-ст | аницы                             |              |
| 🗙 Игры                               | 🗙 Правительство и учреждения         | 🗙 Алкоголь и табак                |              |
| 🗙 Профессиональные                   | 🗙 Вики                               | 🗙 Обмен файлами                   |              |
| Х ИТ                                 | Х Фитнес и отдых                     | × Альтернативные ре<br>оккультизм | лигин и      |
| 🗙 Образование                        | × Электронная почта и SMS            | Х Интернет-маркетин               | r i          |
| Х Общение и социальные сети          | Х Развлечения                        | Возраст до 18 лет                 |              |
| 🗙 Искусство и развлечения            | Возраст до 13 лет                    | 🗙 Содержимое для взр              | рослых       |
| 🗙 Поисковые системы и порталы        | Х Оружие                             | 🗸 Преступления и нар              | котики       |
| 🗙 Отдых, спорт и хобби               | 🗙 Покупки                            | 🗙 Азартные игры                   |              |
| Безопасность и вредоносные программы | 🗙 Религия и философия                | Х Разное                          |              |
| Х Криминальные и сомнительные        | 🗙 Отдых и спорт                      | Х Насилие и ненавист              | ь            |
| Возраст до 5 лет                     | 🗙 Нагота                             |                                   |              |
| 🗙 Для детей                          | 🗙 Работа и имущество                 |                                   |              |

Рис. 34

Полная информация о ESET NOD32 Smart Security размещена на сайте:

www.esetnod32.ru/home/products/smart-security/

# <u>Назад</u>

# II. Провайдеры, предоставляющие услугу «Родительский контроль» для стационарного и мобильного Интернета

# 1. ОАО «Ростелеком»

Опция «Ребенок в доме» является платной услугой, по состоянию на июль 2013года, ее цена 100 месяц. составляет руб. в Опция позволяет самостоятельно формировать правила использования Интернета для детей, устанавливать запрет на посещение определенных категорий сайтов, задавать ограничение по времени действия запретов и т.д. При этом весь входящий трафик будет проходить наличие автоматическую проверку на вирусов, троянских программ и т.д. Не требует никаких инсталляций на компьютере. Не влияет на производительность, не конфликтует и не зависит от программного обеспечения, установленного на компьютере, поскольку защита происходит на сетевом уровне оператора связи. Опцию невозможно отключить, не имея доступ к «Личному кабинету», что не позволит ребенку в отсутствие самостоятельно взрослых изменить параметры. Наиболее распространенные категории опасного для детей Интернет-контента, который успешно блокируется опцией «Ребенок доме»: в 1. Наркотики. 2. Экстремизм. 3. Насилие.

| 4.   |                                                                                   | Суицид       |      |           | И      |           |           | C    | екты. |
|------|-----------------------------------------------------------------------------------|--------------|------|-----------|--------|-----------|-----------|------|-------|
| 5.   | Платн                                                                             | ые           | ca   | йты       |        | И         | мошенн    | иче  | ство. |
| 6.   |                                                                                   |              |      |           |        |           | Порн      | огра | фия.  |
| 7.   | Азар                                                                              | тные         |      | И         |        | сетевые   |           | l    | игры. |
| 8.   |                                                                                   |              | Соц  | иальные   |        |           |           |      | сети. |
| Для  | подключения опци                                                                  | и достаточно | быть | абонентом | услуги | «Домашний | Интернет» | от   | OAO   |
| «Poc | «Ростелеком». Подключение и отключение опции производится через «Личный кабинет». |              |      |           |        |           |           |      |       |

Полная информация об опции «Ребенок в доме» размещена на сайте: <u>http://www.ekt.rt.ru/homeinternet/optional/dom\_child</u>

#### Назад

# 2. ОАО «МегаФон»

ОАО «МегаФон» предлагает бесплатную услугу «Родительский контроль» на тарифе «Ринг Динг» для защиты детей от нежелательного контента. При установлении Интернет-соединения с мобильного телефона, подключенного к тарифному плану «Ринг Динг» и услуге «Родительский контроль», все запросы проходят фильтрацию через специальный сервер с «черным списком» ресурсов (наркотики, насилие, жестокость, эротика). Сервер блокирует доступ к нежелательному Интернет-контенту. Активировать услугу «Родительский контроль» абоненты могут совершенно бесплатно с помощью «Сервис-гида» или позвонив в Контактный центр провайдера.

Полная информация о тарифном плане «Ринг Динг» размещена на сайте: <u>http://ural.corp.megafon.ru/press/information/20110121-1518.html</u>

#### Назад

#### 3. OAO «MTC»

ОАО «МТС» предоставляет систему фильтрации Интернет-трафика с услугой «Родительский контроль», подключение услуги бесплатно, ежедневная плата по состоянию на июль 2013 года 1,5 составляет руб. Услуга «Родительский контроль» позволяет ограничивать доступ к Web-страницам с запрещенной информацией, следующих категорий: 1. Наркотики. 2. Экстремизм. 3. Сцены насилия. 4 Информация для взрослых. 5. Азартные игры. 6. Нецензурная лексика. Всего предусмотрена блокировка свыше 80 категорий опасного контента. Услуга действует по принципу «Черного списка» и запрещает прямой доступ к более чем 60 миллионам Web-сайтов на 23 языках, включая русский. База данных «Черного списка» обновляется ежедневно, за год пополняясь 10-15 миллионов на новых Web-адресов. Дополнительно услуга позволяет: 1. Осуществлять анализ трафика и блокировку данных по содержимому (например, картинок для взрослых). 2. Принудительно устанавливать режим безопасного поиска в поддерживающих эту функцию поисковых системах Яндекс Google. и Для подключения услуги необходимо воспользоваться Интернет-помощником или приложением «МТС Сервис». Отключение услуги осуществляется только через Контактный центр провайдера или салоне-магазине MTC. R Услуга доступна абонентам всех тарифных планов и действует только при входе в Интернет

через точку доступа (APN): internet.mts.ru, wap.mts.ru и при нахождении на территории: Свердловской, Курганской, Тюменской и Челябинской областей, а также Пермского края, Ханты-Мансийского и Ямало-Ненецкого автономных округов. Также для работы услуги необходимы 3G модем/роутер или мобильный телефон/планшет с SIM-картой MTC.

Полная информация об услуге «Родительский контроль» размещена на сайте: <u>http://www.e-burg.mts.ru/mobil inet and tv/internet phone/additionally services/parent control/</u>

#### Назад

#### 4. ОАО «ВымпелКом» («Билайн»)

OAO «ВымпелКом» предоставляет платную услугу «Родительский контроль». Опция «Ограничение по возрасту» позволяет уберечь детей от любого нежелательного контента. Эта технология анализирует 65 миллионов категоризированных сайтов на 20 языках. Предоставляет выбор одной или нескольких категорий блокировки в зависимости от возраста ребенка: до 7 лет, от 7 до 12 лет и старше 12 лет. В дополнение можно отдельно блокировать информацию категорий: «Наркотики», «Реклама», «Онлайн-общение», «Игры», «Интернет-«Файлообмен». покупки» и Преимущества услуги «Родительский контроль» заключаются в том, что настройка услуги установлена на максимальную защиту и все параметры хранятся на серверах «ВымпелКома», а значит, не возможно или изменить без ведома их удалить родителя. Подключение услуги «Родительский контроль» осуществляется через «Личный кабинет».

Полная информация об услуге «Родительский контроль» размещена на сайте: <u>moskva.beeline.ru/customers/products/home/home-services/service/roditelskiy-kontrol/</u>

#### Назад

#### III. Специализированная программа родительского контроля SkyDNS

Программа является платной, цена версий программного продукта на июль 2013 года составляет: «Премиум» - 295 руб., «Школа» - 4500 руб. за год.

SkyDNS - «облачный» российский сервис Интернет-фильтрации на уровне DNS-запросов, который обеспечивает блокирование опасных и нежелательных для просмотра детьми сайтов. Данный сервис был запущен в 2010 году и в настоящее время работает в нескольких режимах бесплатном Free (с ограниченным функционалом) и коммерческих: «Премиум» и «Школа». Тариф «Премиум» рассчитан на применение всеми пользователями семьи (позволяет защитить сразу несколько компьютеров) и может работать в специальном «детском» режиме. Тариф «Школа» ориентирован на использование в учебных заведениях и не имеет ограничений на число защищаемых компьютеров. тарифных Возможности обеих планов обеспечивают блокирование разнообразных нежелательных ресурсов (содержащих рекламу наркотиков, порнографию, пропаганду расовой ненависти, агрессии и пр.), а также позволяют защитить компьютер от сайтов, замеченных в распространении вирусов и фишинге, ограничить доступ к социальным сетям, форумам и др. Настройка защиты компьютера через сервис SkyDNS занимает немного времени. На первом этапе необходимо зарегистрироваться на сервисе, войти на сайт SkyDNS под своим аккаунтом, перейти на вкладку «Фильтр» и указать категории, которые необходимо заблокировать (рис. 35).

| • 9   | ikyDNS                                                                                                    |        |                                        |                                                  |         |
|-------|----------------------------------------------------------------------------------------------------|--------|----------------------------------------|--------------------------------------------------|---------|
| 🖹 Cet | и 🔉 Фильтр 💽                                                                                                    | Исключ | ения                                   | Статистика                                       | 💄 Аккау |
| Чери  | ные сайты                                                                                                    |        |                                        |                                                  |         |
|       | агресски, раским, терроризм<br>ізпаркованные домены<br>Плапкат и рефераты<br>Сайты, распространлющие вирусь<br>жотремком<br>Пън дуля варослых |        | Грубост<br>Наркоти<br>Прокси<br>Фицине | ь, матершена, непристой<br>езг<br>и аноничайзеры | юсть    |
|       | Анкоголь и табак<br>(азино, потерен, тотальоаторы<br>Торнография и секс                                                                       | 000    | Энакомс<br>Окнульт<br>Сайты д          | тва<br>изм и астрология<br>ля ворослых           |         |
| Пож   | пратели трафика                                                                                                    |        |                                        |                                                  |         |
|       | Радио и музыка онлайн<br>Байловые архиеы<br>Фотогалерен                                                                                       |        | Торрен<br>Фильмы                       | ты и Р2Р-сети<br>и видео снлайн                  |         |
|       |                                                                                                    | Рис    | . 35                                   |                                                  |         |

Во вкладке «Исключения» можно дополнительно заблокировать отдельные Web-сайты, добавив их в «Черный список».

Сервис может работать и без регистрации, но в анонимном режиме обеспечивается только фильтрация от сайтов, распространяющих вирусы, а также от фишинговых ресурсов. В платных тарифах предусмотрено использование профилей фильтрации, позволяющих устанавливать разные правила фильтрации в рамках одного аккаунта (например, для детей и взрослых). Затем нужно настроить сетевое подключение компьютера или модема на работу со SkyDNS. Конкретные действия на этом шаге зависят от типа IP-адреса (статический или динамический). В случае статического адреса требуется указать в сетевых настройках DNS-адрес сервиса (рис. 36) и привязать свой IP-адрес к своему аккаунту через Webинтерфейс.

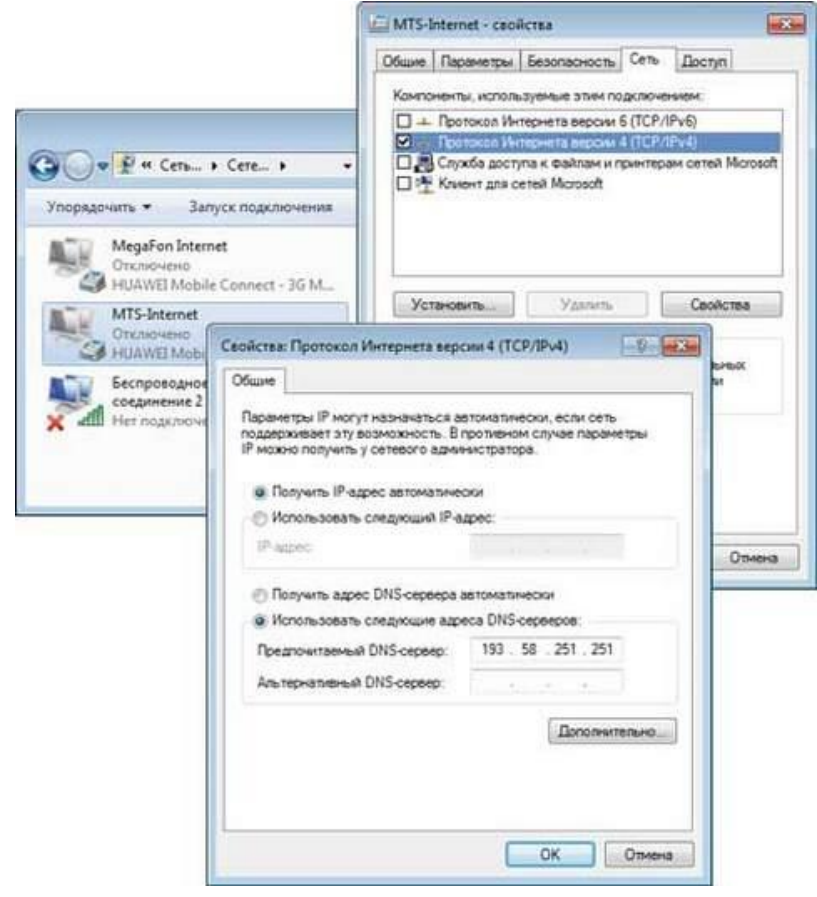

Рис. 36

Для изменения параметров сетевого подключения (SkyDNS) в Windows 7 пользователям динамических IP-адресов нужно скачать и установить дополнительное приложение (SkyDNS Agent 2) с авторизацией. Данное приложение отвечает за настройку сетевого подключения на работу со SkyDNS и обновление записи об IP-адресе пользователя. После этого доступ будет обеспечиваться только к разрешенным ресурсам. В ходе работы для каждого аккаунта ведется статистика посещений с отображением наиболее посещаемых сайтов, а также заблокированных ресурсов и категорий.